### 必要な事前準備

### 電子入札を利用するためには「事前準備」が必要となります。

### ① パソコン、インターネット回線等の準備 (説明省略)

### ② 電子証明書用の I C カードとカードリーダーの準備

### ③ パソコンの設定

### I Cカードの準備

### I Cカードは下記の認証局より購入してください。

| 認証事業者名                  | サービス              |
|-------------------------|-------------------|
| N T Tビジネスソリューションズ株式会社   | e-ProbatioPS2     |
| 三菱電機インフォメーションネットワーク株式会社 | DIACERT-PLUSサービス  |
| 株式会社帝国データバンク            | TDB電子認証サービスTypeA  |
| 株式会社トインクス               | TOiNX電子入札対応認証サービス |
| 日本電子認証株式会社              | AOSignサービス        |

詳細は「電子入札コアシステム開発コンソーシアム」ホームページをご覧ください。

http://www.cals.jacic.or.jp/coreconso/inadvance/agencylist.html

※商業登記に基づく電子認証制度(電子認証登記所)は使用できません

### I Cカードの準備(注意事項)

以下の全てに該当する場合は、お手持ちのICカードが使用できます。

- ① 電子入札コアシステムに対応している他の発注機関の電子入札システムに既に登録している I Cカードで あること
- ② ①の名義が代表者または代表者から入札参加資格の委任を受けた者であること

#### ※次の場合は、新たにICカードを購入する必要があります。

- ・ 電子入札コアシステムに対応していない発注機関の電子入札にのみ参加している
- 代表者または代表者から入札参加資格の委任を受けた者の名義のICカードを持っていない
  (例1:代表者名義のICカードを所有していない場合)
  - (例2:入札参加資格を支店等の代表者に委任しているが、支店等の代表者名義のICカードを所有して

いない場合)

## パソコンの設定

- ブラウザはMicrosoft EdgeもしくはGoogle Chromeをご利用ください。
- 「パソコン設定手順書」および設定作業の「支援コンテンツ」は入札参加者ポータルサイトに 掲載してありますのでご参照ください。

入札参加者ポータルサイト

【URL】

https://www.ep-bis.supercals.jp/PPIPublish/portal\_accepter/040\_news.html

※利用可能時間は、平日の6:00~23:00となります。

### 利用者登録とは

I Cカードを名張市の電子入札システムで使えるようにするための登録となります。 利用者登録に必要な情報は、以下のとおりです。

### ◎利用者登録に必要な情報

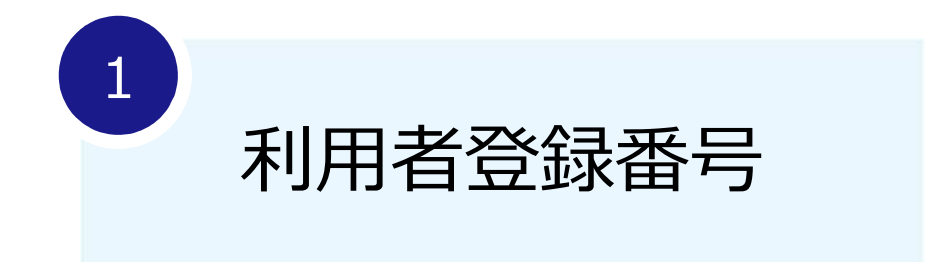

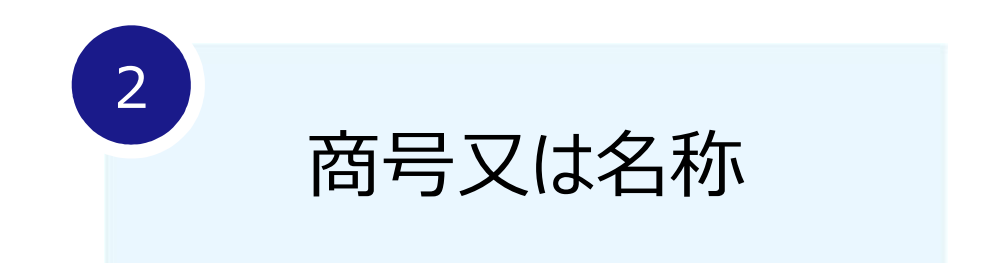

### 登録番号について

# 市ホームページ「利用者登録について」に掲載している「利用者登録番号一覧」ファイル内の「利用者登録番号」をご利用ください。

| くらしの情報<br>LIVING GUIDE                                                        | 子育て・教育<br>CHILD CARE/EDUCATION | 健康・福祉<br>WELFARE | 公共施設<br>FACILITY | 市政情報<br>CITY GUIDE | 産業・事業者<br>BUSINESES |  |  |  |
|-------------------------------------------------------------------------------|--------------------------------|------------------|------------------|--------------------|---------------------|--|--|--|
| <u>トップページ</u> > <u>産業・事業者</u> > <u>入札・契約</u> > <u>名張市電子入札システム</u> > 利用者登録について |                                |                  |                  |                    |                     |  |  |  |
| 利用者登録                                                                         | 录について                          |                  |                  |                    |                     |  |  |  |
|                                                                               |                                |                  |                  | (X #ZF)            | シェアする 🔍 LINEで送る 27K |  |  |  |
| 更新日:2025年                                                                     |                                |                  |                  |                    |                     |  |  |  |

電子入札に参加するためには、まず利用者登録をする必要があります。

ICカード(電子証明書)及びカードリーダー(読み取り機)を準備し、「事前準備・利用者登録マニュアル」を参照の上、利用者登録をお願いします。

#### ※物品取扱等の登録を希望する場合は、別途登録が必要になりますのでご注意ください。

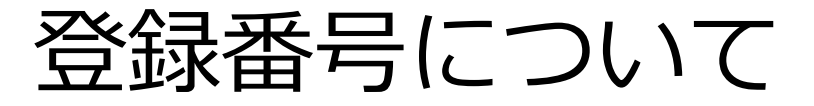

16桁の利用者登録番号の「下8桁の数字」を使用します。

登録番号の例

# 利用者登録番号「242080091001234」の場合 利用者登録の登録番号に使う数字は「91001234」

#### ※商号または名称入力時の注意点

- ①全ての文字を全角で入力してください。
- ②株式会社や有限会社等については(株)や記号の㈱等は使用せず、「株式会社」や 「有限会社」と入力ください。
- ③営業所、支店等で入札参加資格の登録がされている場合も、支店名や営業所名は 入力しないでください。

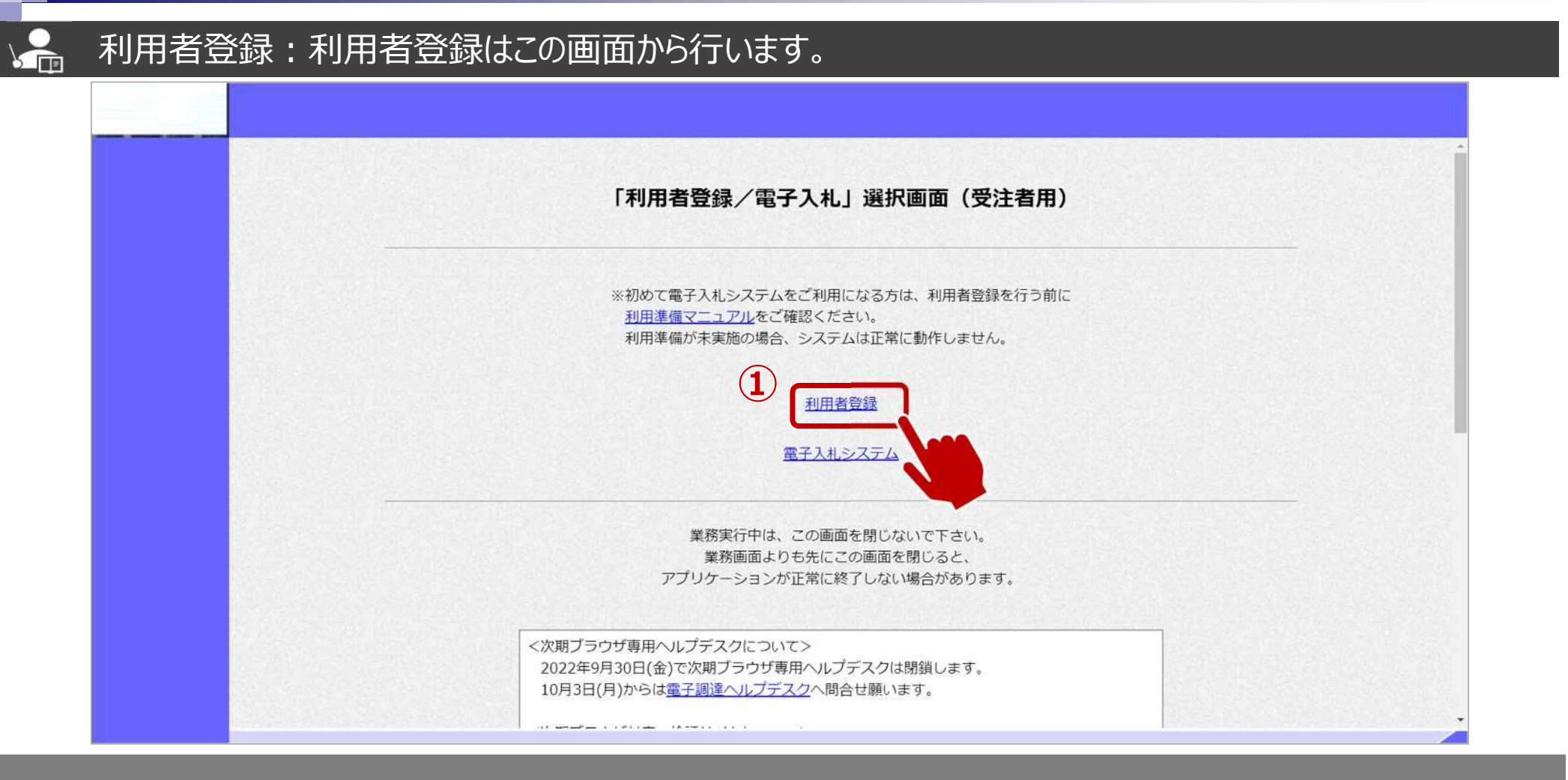

①利用者登録をクリックします。

### 🚑 利用者登録:利用者登録をします。

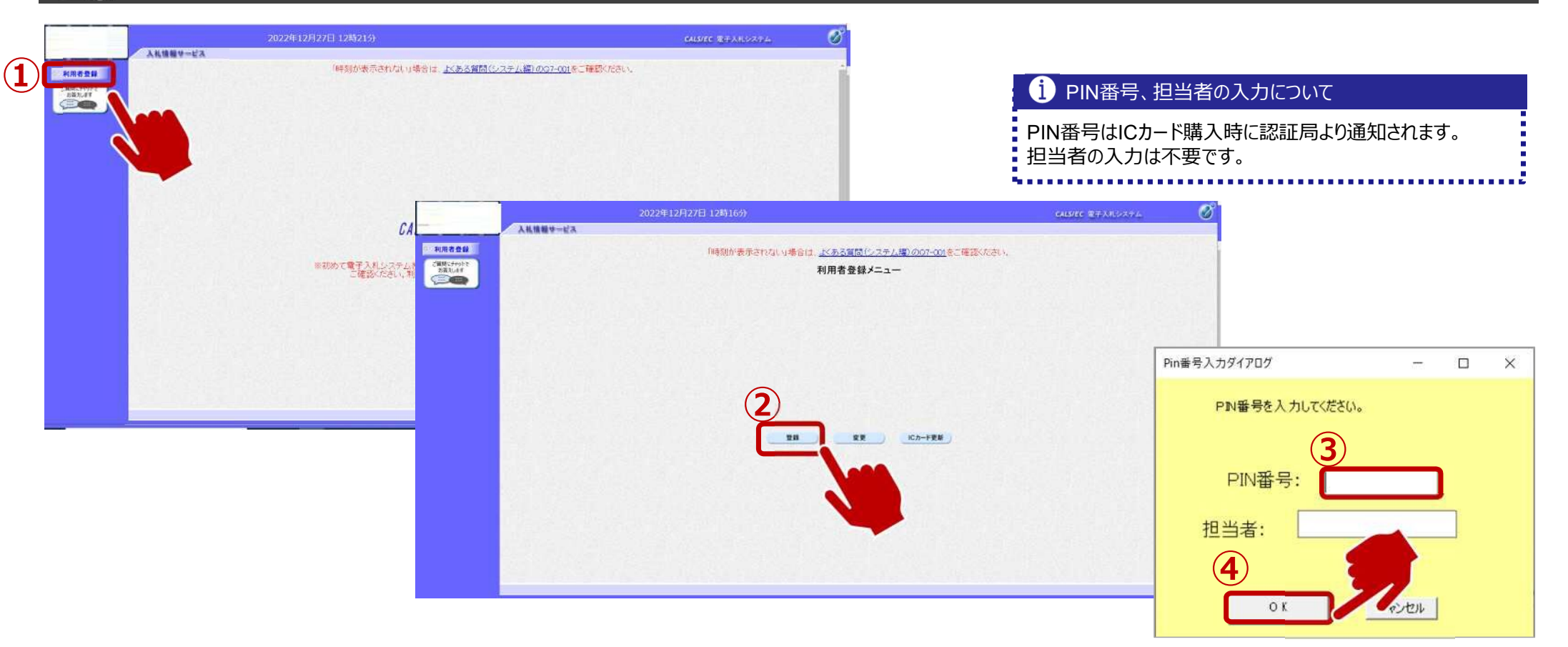

①利用者登録ボタンをクリックします。
 ②登録ボタンをクリックします。

③PIN番号を入力します。 ④OKボタンをクリックします。

### 🚣 利用者登録:資格審査情報の検索を行います。

|            | 2022年12月27日 12騎19分                                      | CALSIEC REALSARA | Ø     |
|------------|---------------------------------------------------------|------------------|-------|
| KREAN      | 入私情報サービス                                                |                  | お聞い会せ |
| CHINCTUS T | 資格審査情報検索                                                |                  |       |
|            | 資格審査情報の検索を行います。登録番号、商号文は名称を入力して下さい。<br>(38)の項目は、必須入力です。 |                  | 1.55  |
|            |                                                         |                  |       |
|            |                                                         |                  |       |
|            |                                                         |                  |       |
|            |                                                         |                  | 2.2   |
|            |                                                         |                  | 100   |
|            |                                                         |                  |       |
|            |                                                         |                  |       |
|            |                                                         |                  |       |
|            |                                                         |                  |       |
|            |                                                         |                  |       |
|            |                                                         |                  |       |

①「8桁の利用者登録番号」又は「商号又は名称」を入力します。 ②検索ボタンをクリックします。

### 🛵 利用者登録:事業者情報を入力します。

|                                |                                         | 2022年12月27日 12時19分                               | )                                                                                                    |                           | CALS/EC 187774.                                                                                                  | Ø              |                         |                    |                                  |                   |       |
|--------------------------------|-----------------------------------------|--------------------------------------------------|----------------------------------------------------------------------------------------------------|---------------------------|----------------------------------------------------------------------------------------------------|----------------|-------------------------|--------------------|----------------------------------|-------------------|-------|
|                                | 入礼情報サービス                                |                                                  |                                                                                                    |                           |                                                                                                    | お用い合せ          |                         | 表容口情報 1            | Cカート利田部署情報(                      | ついて               |       |
| 利用者登録                          | a factor inter                          |                                                  | 利用者登録                                                                                                    |                           |                                                                                                    |                |                         |                    |                                  |                   |       |
| CHRISTONIC<br>BERUJT<br>BERUJT |                                         | 企業情報                                             | この確確では、20カードを追加で使金額、4<br>本金額長速を実施するまではシステムを利用<br>(金)の項目は、必須入力です。                                                                                                    | f。<br>1953年ができません。        |                                                                                                    |                | 事業者<br>•連絡兒             | 情報を入力<br>F名称(部署名   | S等) ・連絡先住所                       |                   |       |
|                                |                                         | 企業ID<br>企業2杯<br>企業40杯<br>企業40所<br>代表者八名<br>代表者六名 | :<br>OO株式会社<br>: XXX-XXXX<br>: PXX<br>: FXX<br>: FXX<br>: FXX<br>: TXX-XXX<br>: TXX-XXX<br>: FXX-XX<br>: FXX-XX<br>: |                           |                                                                                                    |                | ・連絡分                    | も住所 ・連絡            | 発生メールアドレス 等                      |                   |       |
|                                | Sales States                            | 代表電話番号                                           | : 0000-00-0000                                                                                                    | (紙) (半舟 例:00-0000-0000) Г |                                                                                                    |                |                         |                    |                                  |                   |       |
|                                |                                         | 代表FAX番号                                          | - 0000-00-0000                                                                                                    | (※) (半角 例:03-0000-0000)   |                                                                                                    | 20             | )22年12月27日 12時19分       | )                  |                                  | CALS/EC 電子入札システム  | ø     |
|                                |                                         | 51 <b>6</b> 16                                   | : [48]#483                                                                                                    | (m) (30,2,7 kP)           | 入礼情報》                                                                                                    |                |                         |                    |                                  |                   | お用い合せ |
|                                |                                         | 代表实口情報                                           | 指名時はここにメールが送信されます。                                                                                                    |                           | HHADH                                                                                                    | J. CHERRY      | 部署名                     | :  総稿部             | (米) (30文字以内)                     |                   |       |
|                                |                                         | 連絡先名称(部署書等)                                      | :00m                                                                                                    | (派)(80文字以内)               | ご説知に手やいたを<br>お気入します                                                                                              |                | 代表窓口情報                  | 権名勝はここにメールが送信されます。 |                                  |                   |       |
|                                |                                         | 連結先即便蓄号                                          | : XXX-XXXX                                                                                                    | (派) (半角 例:123-4567)       |                                                                                                    |                |                         |                    | County Counter States            |                   |       |
|                                | ALC: NO DECK                            | 連絡先住所                                            | :xx:                                                                                                    | (米) (60文字以内)              |                                                                                                    |                | 連結先報便番号<br>連結先報便番号      | : 008              | (38)(40又子お20)(38)(半角 例:123-4587) |                   |       |
|                                | 100 FE 12 F 400 F                       | 連絡先氏名                                            | : テスト 次印                                                                                                    | (※) (20又字以内)              |                                                                                                    | . SO FR 9240 - | 連絡先住所                   | : #xx              | (※)(60文字以内)                      | 1000000000        |       |
|                                |                                         | 連絡力電話留ち                                          | F   XXXX-XX-XXXX                                                                                                    | (※) (半角 例:00-0000-0000)   |                                                                                                    |                | 連絡先氏名                   | : テスト 次郎           | (第)(20文字以内)                      |                   |       |
|                                | MI STREETS INS                          | 連絡のメールアドレ                                        |                                                                                                    | (※) (半角 48.63~6660~6660)  |                                                                                                    | 100 A 1 A 4    | 連結先電話番号                 | : XXXX-XX-XXXXX    | (派) (半角 例:00-0000-0000)          | A CALL STOCKED IN |       |
|                                | 120000000000000000000000000000000000000 | ALTUYOF AVIA VA                                  | *   XXXEXX, XX, XX                                                                                                    | Las stations to the       |                                                                                                    |                | 連結先FAX番号                | : XXXX-XX-XXXXX    | (派) (半角 例:03-0000-0000)          |                   | 1.00  |
|                                |                                         | 1Cカード利用部署情報                                      |                                                                                                    |                           |                                                                                                    |                | 連絡先メールアドレス              | ₹[xxx₩xx,xx,xx     | (※) (半角100文字以内)                  |                   |       |
|                                | Constant Section 1                      | にカード企業支払                                         | - Catelland fueb                                                                                                    | 10000                     |                                                                                                    |                | ICカード利用部署情報             |                    |                                  |                   |       |
|                                |                                         |                                                  |                                                                                                    |                           |                                                                                                    |                | 1Cカード企業名称<br>1Cカード取得者氏名 | 33 <sup>24</sup>   |                                  |                   |       |
|                                |                                         |                                                  |                                                                                                    |                           |                                                                                                    | 112122         | 連結先名称(部署名等)             | HOOM               | (※) (60文字以内)                     | 1971 I TYRAS      |       |
|                                |                                         |                                                  |                                                                                                    |                           |                                                                                                    | 201 10.44      | 連絡先暫便番号                 | - XXX-XXXX         | (※)(半角 例:123-4567)               |                   |       |
|                                |                                         |                                                  |                                                                                                    |                           |                                                                                                    | 20232          | 連絡先住所                   | : 県xx              | (※) (60文字比约)                     | 1                 |       |
|                                |                                         |                                                  |                                                                                                    |                           |                                                                                                    |                | 連結先氏名                   | : テスト 次郎           | (※) (20文字以内)                     |                   |       |
|                                |                                         |                                                  |                                                                                                    |                           |                                                                                                    |                | 連結先電話                   | VXXX-XXX-XXXX      | (※) (半角 例:03-0000-0000)          |                   |       |
|                                |                                         |                                                  |                                                                                                    |                           |                                                                                                    |                | 連結先F                    | -XX-XXXX           | (※) (半角 例:03-000-0000)           |                   |       |
|                                |                                         |                                                  |                                                                                                    |                           |                                                                                                    |                | 連絡先大                    | vilxx, xx, xx      | (※) (半角100文字以内)                  |                   |       |
|                                |                                         |                                                  |                                                                                                    |                           |                                                                                                    |                |                         | 2                  |                                  |                   |       |
|                                |                                         |                                                  |                                                                                                    |                           |                                                                                                    |                |                         | 入力内容確認             | 展る                               |                   | - 10  |
|                                |                                         |                                                  |                                                                                                    |                           | and the second second second second second second second second second second second second second second second |                |                         |                    |                                  |                   |       |
|                                |                                         |                                                  |                                                                                                    |                           |                                                                                                    |                |                         |                    |                                  |                   |       |

①事業者の情報を入力します。
 ②入力内容確認ボタンをクリックします。

#### 利用者登録:登録内容を確認し、問題がなければ登録をします。

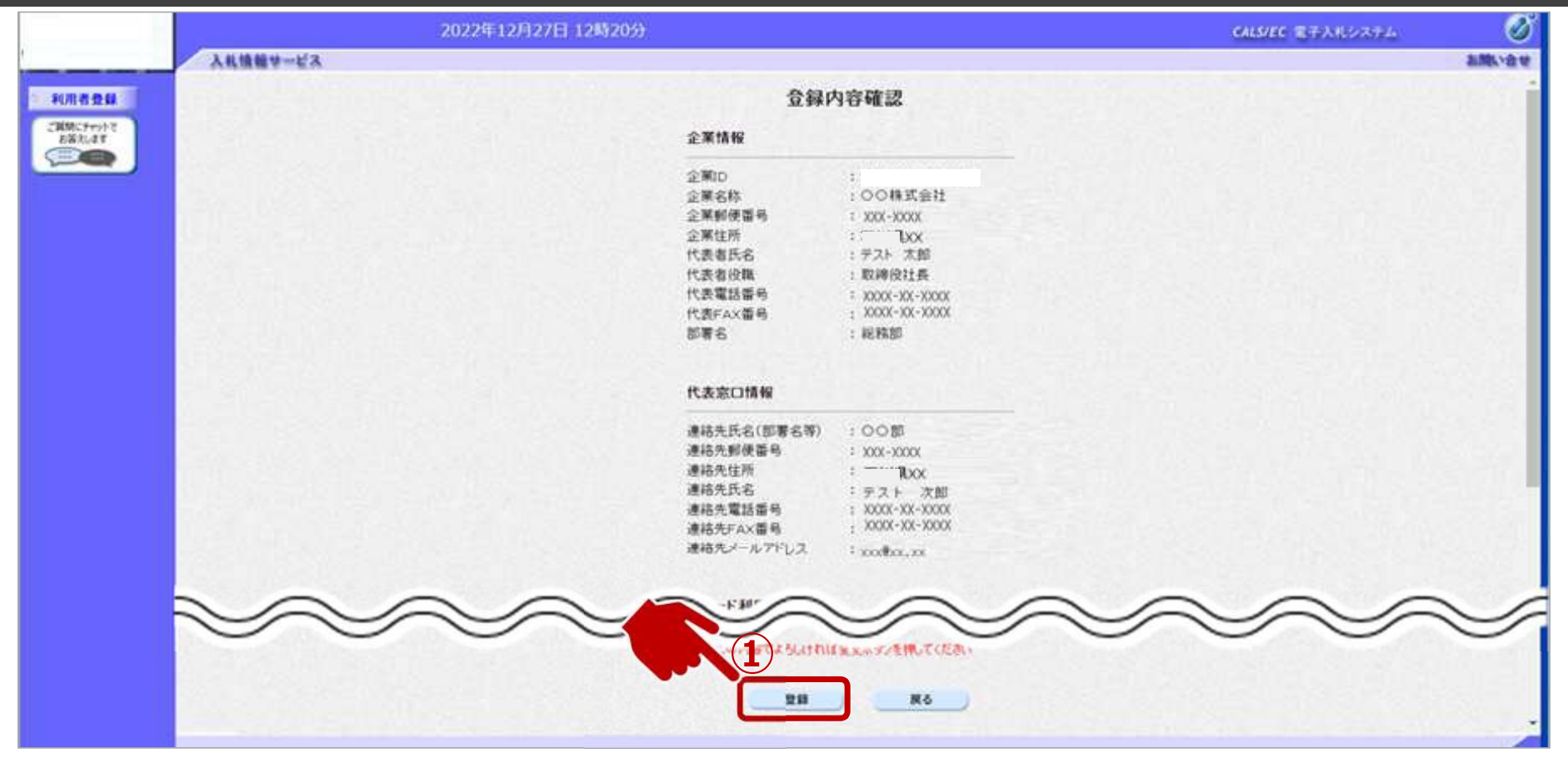

①入力内容を確認し、登録ボタンをクリックします。

T

#### 🔒 利用者登録:登録が完了したことを確認します。

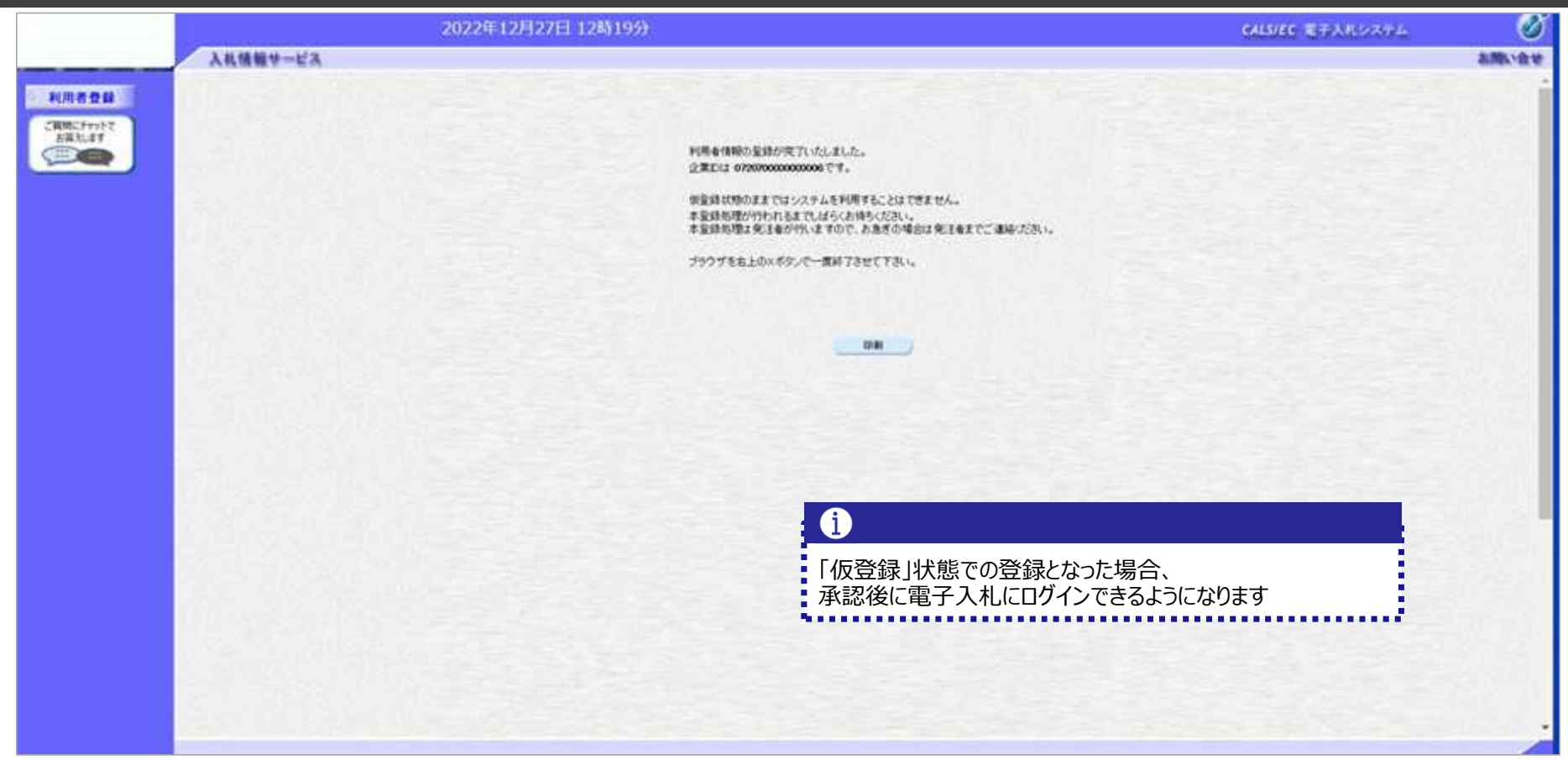

利用者登録完了です。